# TAN Verfahren umstellen auf Sm@rt-TAN photo

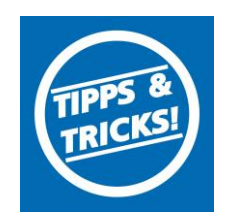

Wir erweitern die aktuellen TAN-Verfahren um eine weitere Form der Datenübertragung mittels eines Farbmatrix-Codes (ähnlich eines QR-Codes): Sm@rt-TAN photo.

Die Grafik enthält spezielle Daten des Geschäftsvorfalls. Der neue TAN-Generator hat eine Kamera zum Fotografieren des Farbcodes. Anschließend liest das Gerät die Daten heraus.

Sie haben folgende Vorteile:

- Das gewohnt hohe Sicherheitsniveau.
- Einfache Handhabung
- Sehr schnelle Datenübertragung, "So einfach und schnell wie ein Foto zu schießen".
- Verwendung der VR-BankCard auch f
  ür Sm@rt-TAN photo. Als Anwender des bisherigen Sm@rt-TAN plus-Verfahrens haben Sie keinen Umstellungsaufwand (Sie m
  üssen lediglich die neue Lesertyp-ID 1A440882214B hinterlegen).
- Sm@rtTAN photo Leser in unserem Shop (www.vr-dm.de/online-shop) erhältlich

### So stellen Sie auf Sm@rtTAN photo um:

### 1. Anmelden

Geben Sie Ihren VR-NetKey und Ihre Persönliche Identifikationsnummer (PIN) ein.

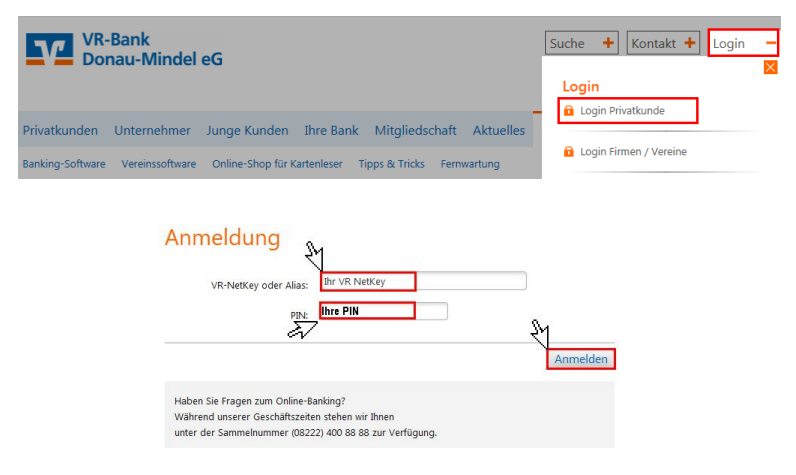

## 2. TAN Verfahren umstellen

Klicken Sie im Online-Banking unter "Service" und "TAN-Verwaltung" bei Sm@rt-TAN plus auf "Ändern".

## **TAN-Verwaltung**

TAN-Service

| Art                                             | Vom        | Status    | Aktionen                               |
|-------------------------------------------------|------------|-----------|----------------------------------------|
| Sm@rt-TAN plus<br>Kartennummer:<br>Verfalljahr: | 28.02.2017 | verfügbar | Ändern     Synchronisieren     Sperren |

Geben Sie bei Lesertyp folgenden Wert ein: 1A440882214B

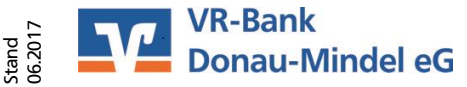

# TAN Verfahren umstellen auf Sm@rt-TAN photo

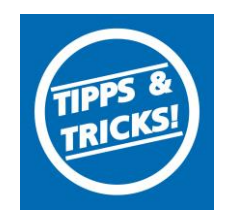

# Sm@rt-TAN plus ändern

#### Ändern Chipkarte:

Bitte wählen Sie eine gültige Karte aus:

#### **TAN-Generator:**

Bitte teilen Sie uns den von Ihnen verwendeten Lesertvp Ihres TAN-Generators mit:

1. Stecken Sie Ihre Chipkarte in den TAN-Generator. Je nach Lesertyp drücken Sie entweder die TAN-Taste und geben den Start-Code "09" ein (ggf. "OK" drücken) oder drücken Sie "Menü" und wählen den Menüpunkt "3 - Leser Info".

2. Der 12-stellige Code Ihres Lesertyps wird nun auf dem Display angezeigt.

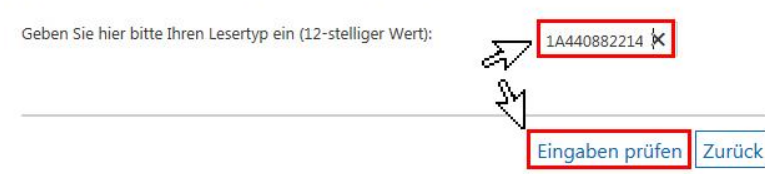

Klicken Sie auf "TAN-Eingabe durch Farbcode-Erkennung (Sm@rt-TAN photo)"

Hinweis:

Zur TAN-Generierung benötigen Sie Ihre bestehende Chipkarte. Nach der Änderung verwenden Sie bitte nur noch Ihre neue Chipkarte.

N-Eingabe durch Farbcode-Erkennung (Sm@rt-TAN photo) + Eingabe durch optische Erkennung (animierte Grafik)

- 1 Stecken Sie Ihre Chipkarte in den TAN-Generator und drücken "F".
- 2 Halten Sie den TAN-Generator vor die animierte Grafik. Dabei müssen die Markierungen (Dreiecke) der Grafik mit denen auf Ihrem TAN-Generator übereinstimmen.

-- -- -. .

Erzeugen Sie mit Ihrer Karte und dem TAN-Generator Ihre TAN. Geben Sie anschließend die auf Ihrem TAN-Generator angezeigte TAN ein und bestätigen den Vorgang.

Hinweis:

Zur TAN-Generierung benötigen Sie Ihre bestehende Chipkarte. Nach der Änderung verwenden Sie bitte nur noch Ihre neue Chipkarte.

TAN-Eingabe durch Farbcode-Erkennung (Sm@rt-TAN photo)

- 1. Stecken Sie Ihre Chipkarte in den TAN-Generator und drücken "Scan".
- Halten Sie den TAN-Generator so vor die Farbcode-Grafik, dass der Farbcode in der Anzeige vollständig angezeigt wird.
- 3. Prüfen Sie die Anzeige auf dem Leserdisplay und drücken "OK".
- Pr
  üfen Sie den Hinweis (Kartennummer Ihrer Chipkarte) auf dem Leserdisplay und best
  ätigen diesen dann mit "OK" auf Ihrem TAN-Generator.
- Bitte beachten: Überprüfen Sie die Anzeige des TAN-Generators immer anhand der Original-Transaktions-Daten z.B. einer Rechnung.

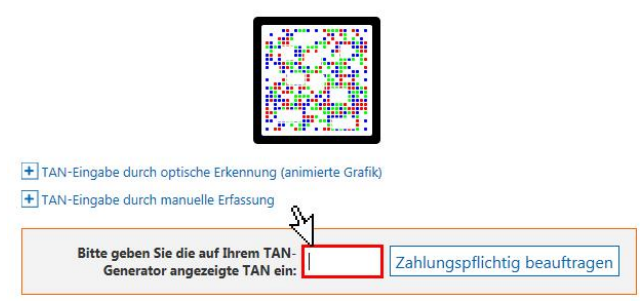

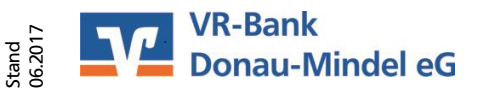

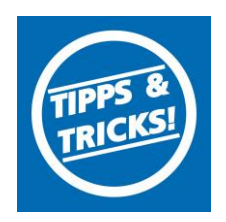

# TAN Verfahren umstellen auf Sm@rt-TAN photo

## 3. Sm@rt-TAN photo als bevorzugtes TAN-Verfahren hinterlegen

Über Service gelangen Sie zu My eBanking

| Banking                                                                                                    | Brokerage UnionDepot Postfach                         |                         |                           |
|----------------------------------------------------------------------------------------------------|-------------------------------------------------------|-------------------------|---------------------------|
| Übersicht                                                                                                    | Umsatzanzeige Zahlungsaufträge Finanzmanager Angebote | Service                 |                           |
| > Banking 3                                                                                                    | > Übersicht > Aktuelles 💟                             | Service                 |                           |
| Aktuelle Informationen                                                                                                    |                                                       | Online-Banking          | Weitere Services          |
|                                                                                                    |                                                       | > TAN-Verwaltung        | > paydirekt               |
| Aktuell/Wichtig                                                                                                    |                                                       | > PIN ändern            | > Freistellungsauftrag    |
|                                                                                                    |                                                       | > Alias                 | > Handy laden             |
|                                                                                                    | 9 <u>-2</u>                                           | My eBanking             | > MobileBanking-Service   |
| Handelszeit Börse Tradegate am 25.05.2017 &<br>Bitte beachten Sie, dass an der Börse Tradegate am 23.05.2017 (Christi Himmell<br>Handel bis 20:00 Uhr stattfindet. |                                                       | > Online-Zugang sperren | > Mobile Auszahlung       |
|                                                                                                    |                                                       |                         | > Geld senden & anfordern |
|                                                                                                    |                                                       | Konten und Verträge     | > Benachrichtigungen      |
|                                                                                                    |                                                       | > Persönliche Daten     | Ihr Auftrag an uns        |
|                                                                                                    |                                                       | > Kartenbestellung      |                           |
|                                                                                                    |                                                       | > Online-Verträge       |                           |
| Hinwai                                                                                                    | e zum klandel an Auslandshörsen                       |                         |                           |

Bei Individuelle TAN-Eingabe für sm@rt-Tan plus wählen Sie TAN Eingabe durch Farbcode-Erkennung (Sm@rt-TAN photo) aus und bestätigen mit Speichern

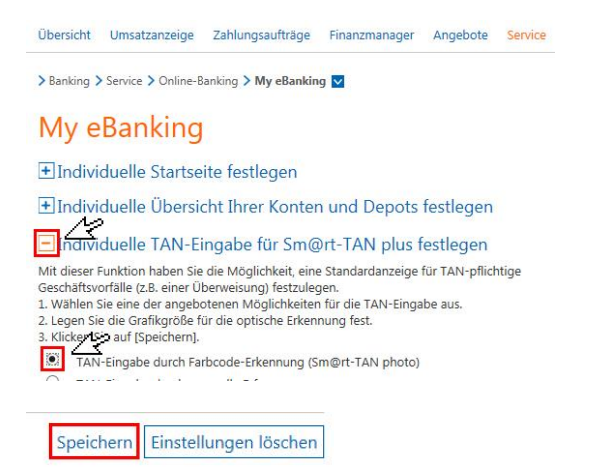

Sie haben nun Sm@rt-TAN photo als standardmäßiges TAN-Verfahren hinterlegt.

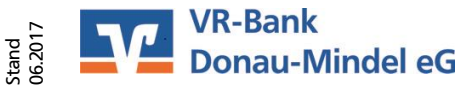